# SonarQube

SonarQube est un logiciel *open source* de **mesure de la qualité du code source de projets de développement**. Il est développé par SonarSource, distribué sous licence GNU GPLv3. Il permet d'obtenir des informations sur la qualité au niveau du projet, du fichier ou d'un module et donne des indications sur chaque problème de qualité détecté et le temps de remédiation. Son périmètre est le code source, le **design** ainsi que les **tests unitaires**. Il supporte plus d'une **vingtaine de langages** de programmation, dont C/C++, C#, Java, Python, PHP, JavaScript et est traduit en une vingtaine de langues.

Pérennité : existe depuis 2007. Utilisé par la DSI du CNRS, le Ministère de la Défense, CISCO, Airbus, AirFrance, Boeing, BMW, Fiat, Renault, Volvo, SNCF, Banque Postale, BNP Paribas, Société Générale, MasterCard, Bouygues Telecom, Bosch, Amazon, ebay, PayPal, DHL, Oracle.

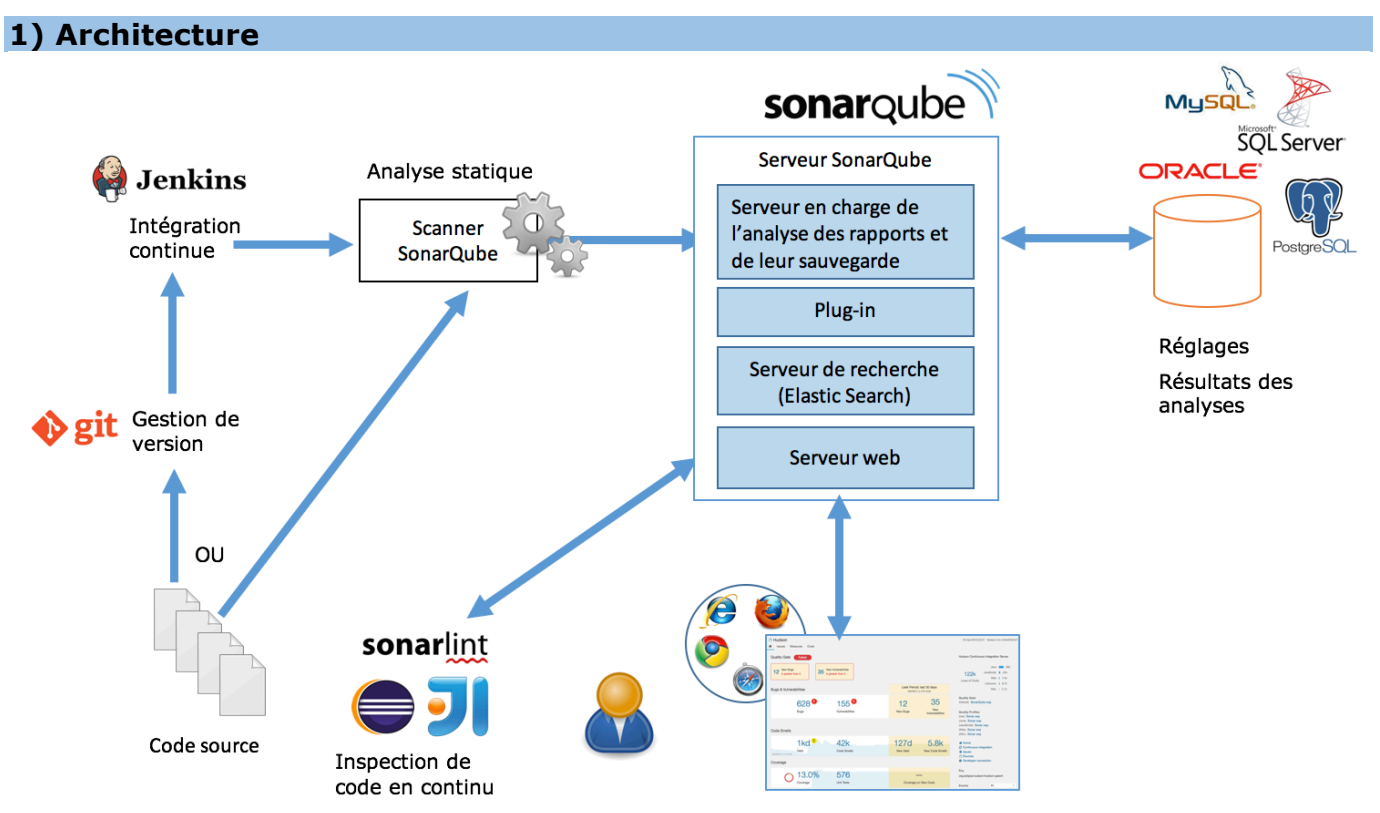

SonarQube est une application web Java qui repose sur une base de données (par défaut H2, mais SonarQube peut utiliser MySQL, PostgreSQL, SQLServer, Oracle). Les résultats de l'analyse sont stockés dans la base de données, ce qui permet de **suivre dans le temps l'évolution de la qualité du projet**.

La plateforme SonarQube est constituée de plusieurs composants :

- un exécuteur qui lance les outils d'analyse de code sources externes et internes ;
- une soixantaine de plugins qui étendent SonarQube : support d'autres langages (PHP), métriques supplémentaires (couplage avec JDepend), utilisation d'analyseurs externes (PMD, Findbugs, ...) ;
- un serveur Sonar qui :
  - o agrège les résultats des analyses et les enregistre dans la base ;
  - permet aux développeurs de consulter les résultats des analyses des projets depuis un serveur web (tableaux de bords);
  - o gère les recherches faites depuis l'interface web (ElasticSearch) ;
- une base de données pour stocker :
  - les réglages de configuration ;
  - o l'historique des analyses des projets surveillés par sonar ;

Il est possible d'automatiser l'analyse avec un serveur d'intégration continue (ex. Jenkins, Travis).

SonarQube permet l'inspection de code en continu (intégration dans les IDE, vérification de la qualité depuis la dernière version ou la dernière analyse, notifications par email), ce qui permet de détecter les problèmes dès leur introduction dans le code, avant que le coût de remédiation soit élevé.

# 2) Qualité du code et mesures

SonarQube a été créé à l'origine pour agréger les résultats d'outils existants de contrôle de la qualité de code, pour évaluer la qualité globale ainsi que l'effort à fournir pour améliorer la qualité de l'application. Actuellement, le moteur SonarQube, et certains de ses plugins, réalisent une partie de l'analyse statique sans avoir recours à des outils externes, mais des plugins permettent de continuer à utiliser des outils externes (PMD, CheckStyle, ...).

Analyses Java : SonarQube utilise les outils clover, cobertura (couverture des tests unitaires), google analytics, Squid for Java, Surefire (exécution de tests unitaires). Leur analyseur interne a remplacé checkstyle (règles de codage), JavaNCSS (métriques pour le code source), PMD (duplication de code, méthodes trop complexes, ...) et findbugs. Il est encore possible de les utiliser via des plugin.

Analyses PHP : le plugin n'utilise que le moteur SonarQube, il n'est plus nécessaire d'installer PHPDepend, PHPCodeSniffer, PHPMD et PHPUnit.

SonarQube génère un rapport consultable dans un navigateur :

- densité des commentaires;
- taux de couverture des tests unitaires ;
- respect des conventions de nommage, des règles de codage et des bonnes pratiques ;
- détection de bogues ;
- détection de code mort ;
- détection de code dupliqué ;
- complexité du code (complexité cyclomatique, en 2017 la complexité cognitive devrait être introduite);
- score de maintenabilité, fiabilité et sécurité évalué à partir des résultats des analyses pour un profil qualité prédéfini ou personnalisé (jeux de règles).
- dette technique (estimation du temps nécessaire pour fixer tous les problèmes détectés dans le code, liés à la maintenabilité du code).

Sonar couvre les 7 axes de la qualité du code :

- architecture & design ;
- documentation ;
- respect des standards de codage ;
- non duplication du code ;
- tests unitaires ;
- complexité ;
- bogues potentiels.

Jusqu'à la version 5.5, SonarQube évaluait la dette technique en se basant sur la méthodologie SQALE (Software Quality Assessment based on Lifecycle Expectations, utilisé pour suivre la qualité du code des projets agiles). SonarQube la calculait à partir des problèmes (**issues**) détectés dans le code en utilisant un jeu de règles. Ce jeu devait comprendre les règles qui permettent d'obtenir des informations sur :

- la duplication de blocs,
- les tests unitaires qui ont échoué,
- le taux de couverture des branches des tests unitaires,
- le taux de lignes couvertes par les tests,
- la densité de commentaire.

Jusqu'à la version 5.5, la présentation des résultats était synthétisée dans une pyramide montrant la dette selon les 8 indices SQALE : réutilisabilité, portabilité, maintenabilité, sécurité, efficacité, changement, fiabilité, testabilité. Il fallait travailler

## **Dette technique**

Lorsque le logiciel n'est pas basé sur les meilleurs pratiques possibles, une dette technique est introduite. Les intérêts ne cessent d'augmenter avec le temps (coûts supplémentaires dans le futur). Si le développeur code vite et mal, il contracte une dette technique qu'il faudra rembourser tout au long de la vie du projet (temps de développement de plus en plus longs, bugs de plus en plus fréquents).

La dette peut être non intentionnelle (non respect des règles de codages, il ne devrait jamais y avoir de telle dette) ou intentionnelle : la qualité augmente la charge de travail, pour livrer le projet dans les temps il faut parfois ne pas respecter une conception idéale. Il est conseillé dans ce cas de sortir une nouvelle version après la livraison, corrigeant au plus tôt la dette.

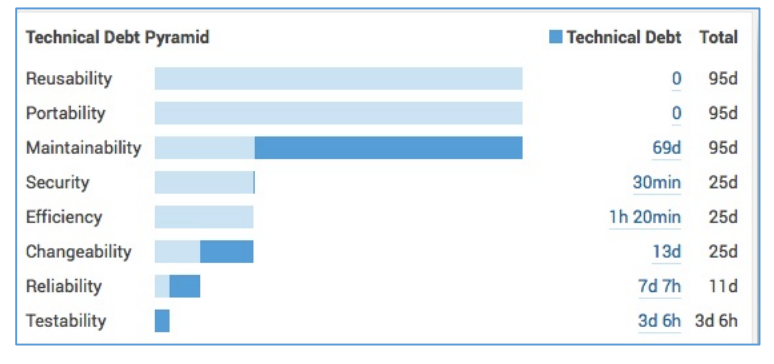

à l'amélioration du haut vers le bas : le code devait d'abord être testable, avant de pouvoir travailler sur l'amélioration de sa fiabilité, etc. Le temps de remédiation est indiqué en bleu pour chaque caractéristique, le temps total cumulé du bas vers le haut est indiqué en noir.

Depuis la version 5.6 (juin 2016), un tableau de bord montre les **scores** de maintenabilité, fiabilité et sécurité, le taux de couverture des tests, le taux de duplications, la taille du projet ainsi que les langages des sources.

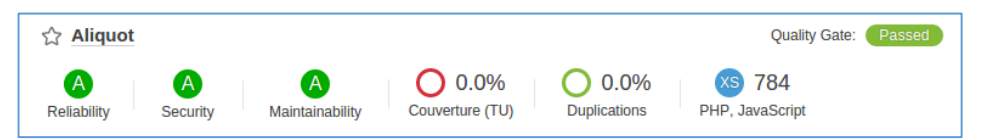

# 1. Scores de maintenabilité, fiabilité et sécurité

Le calcul des scores est dépendant du profil qualité utilisé (jeux de règles) :

| Score | Fiabilité               | Sécurité                           | Maintenabilité (*)                        |
|-------|-------------------------|------------------------------------|-------------------------------------------|
| A     | 0 bug                   | 0 vulnérabilité                    | $0.00 \le ratio dette technique \le 0.05$ |
| B     | Au moins 1 bug mineur   | Au moins 1 vulnérabilité mineure   | 0.06 ≤ ratio dette technique ≤ 0.1        |
| C     | Au moins 1 bug majeur   | Au moins 1 vulnérabilité majeure   | 0.11 ≤ ratio dette technique ≤ 0.20       |
| D     | Au moins 1 bug critique | Au moins 1 vulnérabilité critique  | 0.21 ≤ ratio dette technique ≤ 0.5        |
| e     | Au moins 1 bug bloquant | Au moins 1 vulnérabilité bloquante | 0.51 ≤ ratio dette technique ≤ 1          |
| Issue | Bug                     | Vulnerability                      | Code smell                                |

(°) Le **ratio de la dette technique** est le ratio entre le coût pour remédier aux problèmes de type *code smell* et le coût de développement de l'application. La formule de calcul est la suivante :

coût total de remédiation des *issues* / (coût pour développer une ligne de code x nombre de lignes de code)

L'idée est de déterminer si réécrire l'application est plus rentable que corriger tous les problèmes. Lorsque le ratio est trop grand, il est préférable de réécrire l'application de zéro plutôt que d'essayer de réduire la dette en corrigeant les problèmes.

NB : le nombre de minutes pour remédier à chaque issue est stocké dans la base de données.

# 2. Métrique de taille du code

- *Classes* = nombre de classes
- Directories = nombre de répertoires
- Files = nombre de fichiers
- Lines = nombre de lignes (nombre de retour chariot)
- *Lines of code* = nombre de lignes qui contiennent au moins un caractère qui n'est pas un espacement et qui ne fait pas partie d'un commentaire
- Lines of code per language = lignes de code non commentées par langage de programmation
- *Methods* = nombre de méthodes/fonctions
- Projects = nombre de projets
- *Statements* = nombre d'instructions (if, else, while, for, do, switch, break, continue, return, throw, finally, catch, ...),

# 3. Mesures pour la documentation

- *Comment lines* = nombre de lignes contenant des commentaires de documentation ou du code commenté, les lignes de commentaires non significatives sont ignorées (ligne vide ou avec le caractère spécial \*)
- Comments (%) = densité de commentaire calculée par la formule :

Comment lines / (Lines of code + Comment lines) \* 100

Densité de 50% = autant de lignes de code que de commentaires Densité de 100% = le fichier ne contient que des commentaires

- *Commented-out LOC* = nombre de lignes de code commentées.

# 4. Mesures pour la duplication

- Duplicated blocks = nombre de blocs de lignes dupliqués. Un bloc de code est considéré comme dupliqué s'il y a au moins 100 tokens successifs dupliqués sur 10 lignes de code (PHP, JavaScript). Pour un code Java il y a duplication s'il y a au moins 10 instructions successives dupliquées, quels que soient le nombre de tokens et de lignes.
- Duplicated files = nombre de fichiers impliqués dans des duplications
- Duplicated lines = nombre de lignes impliquées dans des duplications
- Duplicated lines (%) = densité de duplication calculée par la formule :

Duplicated lines / Lines \* 100

# 5. Mesures pour les tests

- Nombre de tests unitaires (unit tests), nombre de tests unitaires qui ont échoué (unit test errors), nombre d'exception lors de l'exécution (unit test failures)
- nombre de lignes non couvertes (uncovered lines)
- nombre de conditions non couvertes (uncovered conditions)
- couverture : calcul =

(CT + CF + LC) / (2\*B + EL)

- CT : condition évaluées à true au moins une fois
- CF : conditions évaluées à false au moins une fois
- LC : lignes couvertes
- B : nombre total de conditions
- EL : nombre total de lignes exécutables

## 6. Mesures de complexité

- Complexity = Complexité totale du projet
- Complexity / method = Complexité moyenne par fonction
- Complexity / file = Complexité moyenne par fichier
- Complexity / class = Complexité moyenne par classe

Le calcul de la complexité d'une méthode se base sur la complexité cyclomatique. Elle est minimum de 1 (1 pour la méthode). Elle est incrémentée de 1 pour chaque if, case, for, while, throw, catch, return (sauf s'il est en dernière instruction de la fonction), &&, ||, opérateur conditionnel ternaire.

# 3) Installation de SonarQube (serveur + BD + application web)

#### Pré-requis côté serveur :

- Java : Oracle JRE 8 ou OpenJDK 8 (conseillé pour mac OS X)
- SGBD : MySQL ≥ 5.6 ou Oracle ≥ 11G ou PostgreSQL ≥ 8 ou Microsoft SQL Server ≥ 11.0
- RAM : 2 Go

#### Pré-requis côté client :

- navigateur web récent (fonctionne sous IE ≥ 11, Edge, Firefox, Chrome, Safari, SonarSource n'a pas fait de test sous Opera)
- JavaScript activé.

```
NB sur la VM exécuter les commandes ci-dessous pour supprimer l'ancienne version de MySQL et installer la 5.6 :
```

```
sudo apt-get purge mysql-server-5.5 mysql-client-5.5
sudo apt-get autoremove
sudo apt-get install mysgl-server-5.6 mysgl-client-5.6
```

## 1. Télécharger sonarqube 6.2 (décembre 2016)

https://www.sonarqube.org/downloads/

#### 2. Configurer le fichier conf/sonar.properties pour qu'il crée le serveur web

```
# URL d'accès http://localhost:7223
# 0.0.0.0 = n'importe quelle interface réseau
sonar.web.host= 0.0.0.0
# port (valeur par défaut 9000)
sonar.web.port=7223
# si /sonar/ => URL = http://localhost:7223/sonar/
sonar.web.context=/
```

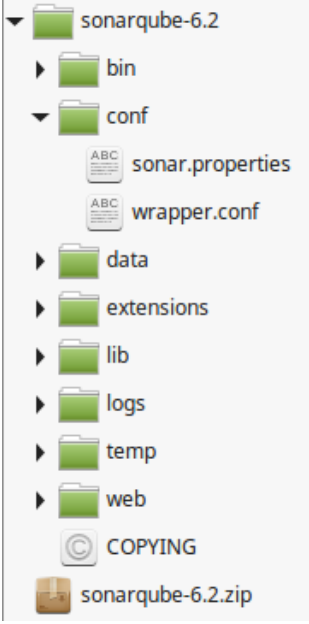

Décommenter les lignes indiquant le login/mot de passe de la base et leur mettre la valeur sonar

sonar.jdbc.username=sonar
sonar.jdbc.password=sonar

#### Décommenter la ligne pour MySQL :

```
#---- MySQL 5.x
sonar.jdbc.url=jdbc:mysql://localhost:3306/sonar?useUnicode=true&characterE
ncoding=utf8&rewriteBatchedStatements=true&useConfigs=maxPerformance
```

3. Créer la base MySQL sonar avec comme utilisateur sonar mot de passe sonar, lui donner les privilèges pour créer, mettre à jour et supprimer des objets dans le schéma. Le jeu de caractère doit être UTF-8.

```
use mysql ;
CREATE DATABASE sonar CHARACTER SET utf8 COLLATE utf8_general_ci ;
CREATE USER 'sonar' IDENTIFIED BY 'sonar' ;
GRANT ALL ON sonar.* TO 'sonar'@'localhost ' IDENTIFIED BY 'sonar' ;
FLUSH PRIVILEGES ;
```

Vérifier en console qu'il est possible d'accéder à MySQL avec l'utilisateur sonar et le mot de passe sonar.

## 4. Lancer SonarQube

Aller dans le répertoire bin, entrer dans le sous-répertoire correspondant au système d'exploitation et CPU.

- Sous linux/mac os entrer la commande :

```
sudo ./sonar.sh start
```

Si le script sonar.sh de l'architecture x86-64 est exécuté et que le message d'erreur ci-dessous est affiché, c'est certainement un problème d'architecture, tester sonar.sh de la version x86-32

```
sonarqube-6.2/bin/linux-x86-64/./wrapper:
1:/home/jdev/Bureau/sonarqube-6.2/bin/linux-x86-
64/./wrapper: Syntax error: "(" unexpected
Failed to start SonarQube.
```

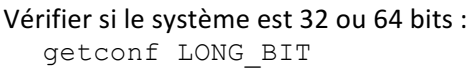

- sondant au système

  sondant au système

  sonarqube-6.2

  bin

  jsw-license

  jim

  iminux-x86-32

  iminux-x86-64

  iminux-x86-64

  iminux-x86-64

  iminux-x86-64

  iminux-x86-64

  iminux-x86-64

  iminux-x86-64

  iminux-x86-64

  iminux-x86-64

  iminux-x86-64

  iminux-x86-64

  iminux-x86-64
- Sous **windows x86-64** (ou 32 selon l'architecture), ouvrir une fenêtre de commande dans le répertoire, puis lancer le script StartSonar.bat

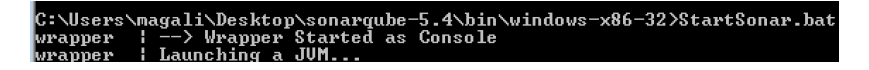

Le script lance SonarQube, le fichier de log logs/sonar.log doit contenir le message SonarQube is up.

```
En cas de problème (s'il n'y a pas de message « is up ») ou si le message ci-dessous est affiché :
        wrapper | <-- Wrapper Stopped
Ouvrir le fichier sonar.log dans le répertoire logs, il contient les traces expliquant pourquoi sonar ne démarre pas.
C'est généralement un problème de droits ou d'accès à mysql, si le root mysql n'a pas de mot de passe et que la
table user de la base mysql contient une ligne où le champ User est vide, alors il est impossible de se connecter
avec un mot de passe pour les autres utilisateurs).
Ex de trace d'erreur dans sonar.log :
Caused by: org.apache.commons.dbcp.SQLNestedException: Cannot create PoolableConnectionFactory (Access denied for user
'sonar'@'localhost' (using password: YES))
                                               . . . . . .
                                                              .. . . .. . . . .
                                                                                      .
                                                                                            -----
La base contient un utilisateur vide sans mot de passe, il faut supprimer cette ligne de la table user de la base mysql,
faire un flush privileges et réessayer d'accéder en console à mysql avec l'utilisateur sonar et le mot de passe sonar.
        use mysql ;
        select Host, User, Password from user;
         Host
                    | User | Password
                             -
          localhost | root
                    l root
          linux
          localhost |
       delete from user where User='';
        flush privileges;
```

| Sous linux un autre problème peut être rencontré (sonar.log):<br>OpenJDK Client VM warning: You have loaded library /home/jdev/Bureau/sonarqube-<br>6.2/bin/linux-x86-32/lib/libwrapper.so which might have disabled stack guard. The<br>VM will try to fix the stack guard now.<br>It's highly recommended that you fix the library with 'execstack -c <libfile>',<br/>or link it with '-z noexecstack'.</libfile> |
|----------------------------------------------------------------------------------------------------|
| <pre>Pour corriger le problème, aller dans sonarqube-6.2/bin/linux-x86-32, exécuter les commandes :     sudo apt-get install execstack     execstack -c lib/libwrapper.so</pre>                                                                                                    |
|                                                                                                    |
| <pre>Si la version de Java n'est pas la 8 un message apparaît dans les logs de Sonar : WrapperSimpleApp: Unable to locate the class org.sonar.application.App: java.lang.UnsupportedClassVersionError: org/sonar/application/App : Unsupported major.minor version 52.0 Vérifier la version de Java :     java -version</pre>                                                                                       |
| Installer Java 8 :                                                                                                    |
| sudo add-apt-repository ppa:webupd8team/java<br>sudo apt-get update<br>sudo apt-get install oracle-java8-installer                                                                                                    |
| NB : accepter la licence                                                                                                    |
| sudo apt-get install oracle-java8-set-default<br>java -version                                                                                                    |

Si le message obtenu est *Process[web] failed to start* Vérifier qu'il n'y a pas d'accents dans le chemin du répertoire de sonarqube. Regarder l'erreur dans le fichier web.log

La première fois que sonar est lancé, il crée, les tables pour stocker les analyses dans la base *sonar* de MySQL.

Le serveur web Sonar écoute sur le port 7223.

5. Aller dans le navigateur pour accéder à l'interface web de sonarQube : http://localhost:7223/

| sonarQube ×                                                                                                    |                                                                                                    |                                                                                                    |                                                                                                    |
|----------------------------------------------------------------------------------------------------|----------------------------------------------------------------------------------------------------|----------------------------------------------------------------------------------------------------|----------------------------------------------------------------------------------------------------|
| → C D localhost:7223/a                                                                                              | bout                                                                                                    |                                                                                                    | <b>a</b> 53                                                                                                    |
| arqube Projects Issues F                                                                                            | Rules Quality Profiles Quality Gates                                                                                                    |                                                                                                    | Log in 🔍 🗸 😯                                                                                                    |
| sonarqube                                                                                                    |                                                                                                    | 0                                                                                                    | 0 Bugs<br>0 Vulnerabilities                                                                                                    |
|                                                                                                    |                                                                                                    | Projects Analyzed                                                                                                    | 0 Code Smells                                                                                                    |
|                                                                                                    |                                                                                                    |                                                                                                    |                                                                                                    |
|                                                                                                    |                                                                                                    |                                                                                                    |                                                                                                    |
|                                                                                                    |                                                                                                    |                                                                                                    |                                                                                                    |
|                                                                                                    |                                                                                                    |                                                                                                    |                                                                                                    |
|                                                                                                    | Keep your code clean by fixing the le                                                                                                    | eak SonarQu                                                                                                    | be Quality Model                                                                                                    |
| By fixing new issues as th                                                                                          | Keep your code clean by fixing the le                                                                                                    | eak SonarQu<br>Ie base. Even on legacy Bugs                                                                                                    | be Quality Model                                                                                                    |
| By fixing new issues as th<br>projects, focusing on keep                                                            | Keep your code clean by fixing the le<br>ey appear in code, you create and maintain a clean cod<br>ing new code clean will eventually yield a code base yo                                                                                                    | eak SonarQu<br>le base. Even on legacy<br>pu can be proud of. Bugs<br>Bugs track code the                                                            | tibe Quality Model                                                                                                    |
| By fixing new issues as th<br>projects, focusing on keep                                                            | Keep your code clean by fixing the le<br>ey appear in code, you create and maintain a clean cod<br>ing new code clean will eventually yield a code base yo                                                                                                    | eak SonarQu<br>le base. Even on legacy<br>pu can be proud of. Bugs<br>Bugs track code thr<br>highly likely to yield                                  | tbe Quality Model<br>at is demonstrably wrong or<br>unexpected behavior.                                                              |
| By fixing new issues as th<br>projects, focusing on keep                                                            | Keep your code clean by fixing the le<br>ey appear in code, you create and maintain a clean cod<br>ing new code clean will eventually yield a code base yo<br>Understanding the Leak Period                                                                                                    | eak SonarQu<br>le base. Even on legacy<br>pu can be proud of. Bugs<br>Bugs track code th<br>highly likely to yield<br>Vulnerabilities                | tbe Quality Model<br>at is demonstrably wrong or<br>unexpected behavior.                                                              |
| By fixing new issues as th<br>projects, focusing on keep<br>The leak metaphor and th<br>you're tracking issues. For | Keep your code clean by fixing the le<br>ey appear in code, you create and maintain a clean cod<br>ing new code clean will eventually yield a code base yo<br>Understanding the Leak Period<br>e default Quality Gate are based on the leak period - th<br>some previous_version makes the most sense, for oth | eak SonarQu<br>Bugs<br>bu can be proud of.<br>Bugs track code the<br>highly likely to yield<br>Vulnerabilities<br>Vulnerabilities<br>Vulnerabilities | be Quality Model<br>at is demonstrably wrong or<br>I unexpected behavior.<br>valsed on code that is<br>le to exploitation by hackers. |

i sonar

Nouvelle table

\_\_\_\_\_ ce\_scanner\_context

ce\_task\_input
 duplications\_index
 duplications\_index
 vevents
 file\_sources
 groups\_users
 groups\_users
 group\_roles
 vinternal\_properties
 visues
 visue\_changes
 loaded\_templates
 vinanual\_measures
 vinetrics

\_\_\_\_\_ active\_rules\_\_\_\_\_ active\_rule\_parameters

Authors

# 4) Configuration

1. Cliquer à droite de l'écran sur « Log in » pour se connecter comme administrateur (compte par défaut admin/admin), puis cliquer sur « Administration » dans le menu horizontal

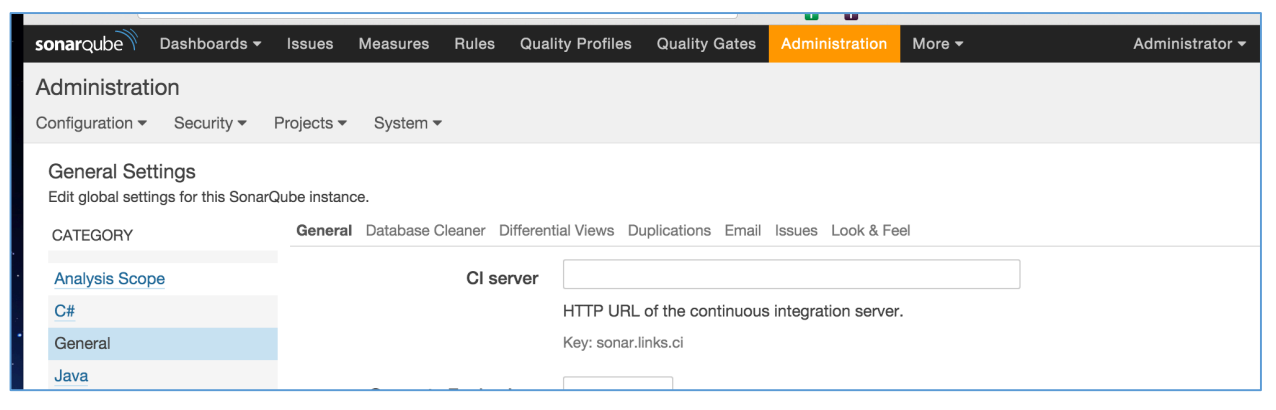

#### 2. Ajouter ou mettre à jour des plugins

Dans le menu d'administration sélectionner System > Update Center.

L'onglet *Installed*, du centre de mises à jour, liste les plugins installés. Il permet d'en désinstaller ou de mettre à jour ceux déjà

| sonarqube       | Projects       | Issues    | Rules    | Quality Profiles | Quality Gates | Administration |
|-----------------|----------------|-----------|----------|------------------|---------------|----------------|
| Administrat     | ion            |           |          |                  |               |                |
| Configuration 🔻 | Security       |           |          |                  |               |                |
| General Se      | ttings         |           |          | Update Center    |               |                |
| Edit global set | tinas for this | s SonarOu | ibe inst | System Info      |               |                |

installés (il faut redémarrer le serveur pour que la nouvelle version d'un plugin soit prise en compte).

| Administration<br>Configuration  Security  Projects  System                                                                                                    |                                                                                        |                           |
|----------------------------------------------------------------------------------------------------|----------------------------------------------------------------------------------------|---------------------------|
| Update Center Install, uninstall and delete plugins. You can also download SonarQube updates from the System Updates Installed Updates Only Available System Upgrades Q Search | s tab on this page.                                                                    |                           |
| C#       Languages       5.5.1.522 installed         Code analyzer for C# projects       Updates:         5.5.2       Bug fix for 0-length issue parsing                       | Homepage Issue Tracker<br>Licensed under GNU LGPL 3<br>Developed by <u>SonarSource</u> | Update to 5.5.2 Uninstall |

Aller dans l'onglet Available pour installer les plugins souhaités, par exemple French Pack, JSON, PHP, Web, XML. Relancer sonar en cliquant sur le bouton « Restart » en haut de la page du centre de mises à jour.

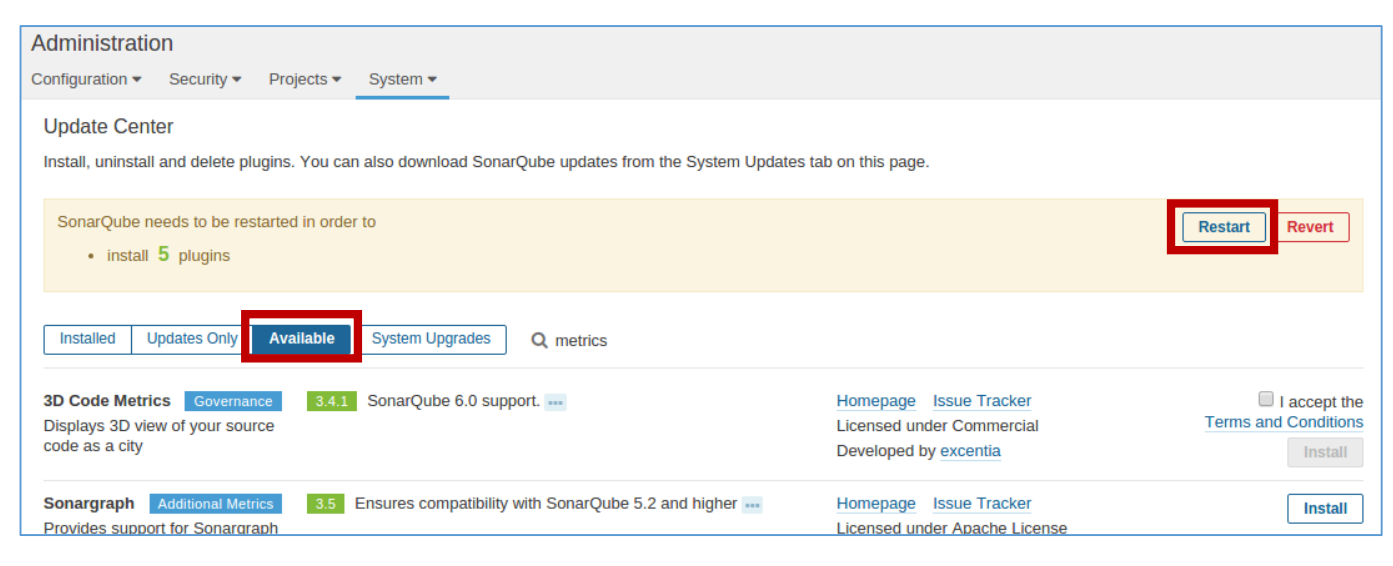

Les plugins s'installent dans le sous-répertoire plugin du répertoire extension. Si le plugin français (sonar-l10n-fr-plugin) est installé, l'interface est en français

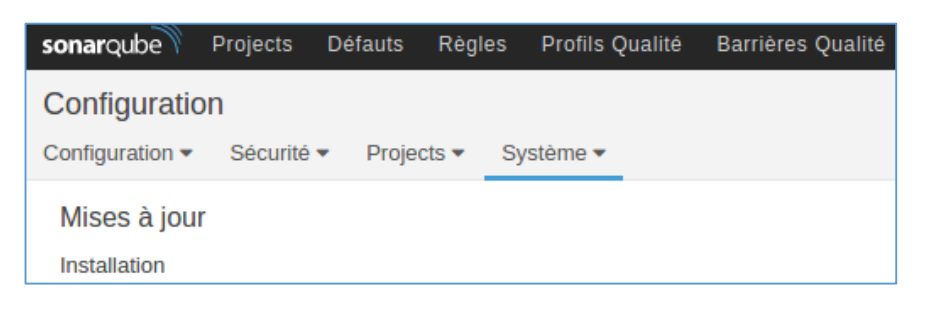

# extensions downloads (Vide) jdbc-driver plugins README.txt sonar-java-plugin-4.4.0.8066.jar sonar-java-plugin-2.18.0.3454.jar sonar-json-plugin-2.2.jar sonar-ison-plugin-2.2.jar sonar-nphp-plugin-1.3.jar sonar-scm-git-plugin-1.2.jar sonar-scm-svn-plugin-1.3.jar sonar-web-plugin-2.5.0.476.jar

# 3. Sécurité

L'onglet Security du menu d'administration permet de gérer l'authentification et les autorisations : création d'utilisateurs et de groupes, permissions d'accès

aux composants et aux informations. Il est possible de restreindre la visibilité d'un projet aux utilisateurs d'un groupe, de définir les utilisateurs ou groupes autorisés à administrer un projet, ...

| Administratio                                 | on                             |                 |                           |                        |                                     |                               |                       |                      |
|-----------------------------------------------|--------------------------------|-----------------|---------------------------|------------------------|-------------------------------------|-------------------------------|-----------------------|----------------------|
| Configuration -                               | Security -                     | Projects 🔻      | System 🔻                  |                        |                                     |                               |                       |                      |
| Global Perm<br>Grant and revol                | Users<br>Groups<br>Global Perr | nissions        | iges at the global level. | These permissions in   | clude editing quality p             | rofiles, sharing dashboard    | ls,                   |                      |
| and performing                                | Permission                     | Templates       | 1.                        |                        |                                     |                               |                       |                      |
| All Users                                     | Groups                         | <b>Q</b> Search |                           | Administer<br>System 🕜 | Administer<br>Quality<br>Profiles 🕜 | Administer<br>Quality Gates 🕜 | Execute<br>Analysis 🕜 | Create<br>Projects 7 |
| Anyo                                          | one                            |                 |                           |                        |                                     |                               |                       |                      |
| sonar-administrators<br>System administrators |                                |                 |                           |                        |                                     |                               | Ø                     |                      |

L'authentification et les autorisations peuvent être déléguées à un système d'authentification externe grâce à des plugins : github, LDAP, ...

## 4. Paramètres généraux

Le menu Configuration > General Settings > General permet de :

- Définir l'adresse d'un serveur d'intégration continue
- Définir les informations pour l'envoi de notifications par email (les mails sont envoyés aux utilisateurs qui souscrivent aux notifications, l'administrateur ne peut pas définir qui en reçoit)
- Activer/désactiver la détection de duplication de code entre projets (par défaut la duplication de code est recherchée uniquement dans le projet)
- Déterminer les analyses à conserver (ex. un snapshot par semaine s'il y en a eu plusieurs dans la même semaine, supprimer les snapshots après un nombre de semaines, ...)

# 5. Paramètres d'analyse

Le menu *Configuration > General Settings > Analysis Scope* permet d'exclure des fichiers de l'analyse et d'ignorer des *issues*.

Des réglages peuvent être réalisés pour chaque plugin d'analyse d'un langage à partir du menu *Configuration* > *General Settings* :

- Extension des fichiers qui seront analysés par le plugin
- Emplacement des fichiers de couverture des tests, des rapports d'exécution des tests unitaires

| Administratio                       | on                             |                                                                                               |                             |                      |            |
|-------------------------------------|--------------------------------|-----------------------------------------------------------------------------------------------|-----------------------------|----------------------|------------|
| Configuration 🔻                     | Security -                     | Projects 🔻                                                                                    | System -                    |                      |            |
| General Setti<br>Edit global settir | <b>ings</b><br>ngs for this Sc | onarQube insta                                                                                | ance.                       |                      |            |
| Analysis Scop                       | be                             | General                                                                                       |                             |                      |            |
| General                             |                                | Ignore hea                                                                                    | der comments                |                      |            |
| Java                                |                                | True to not co<br>metrics.                                                                    | ount file header comme      | ents in comment      |            |
| JavaScrint                          |                                | Key: sonar.ja                                                                                 | vascript.ignoreHeader       | Comments             | (default)  |
| DUD                                 |                                | File Suffixe                                                                                  | es                          |                      |            |
| PHP                                 |                                | Comma-separated list of suffixes for files to analyze.<br>Key: sonar.javascript.file.suffixes |                             | .js                  |            |
| SCM                                 |                                |                                                                                               |                             |                      | (default)  |
| Security                            |                                |                                                                                               |                             |                      |            |
| Technical Deb                       | ot                             | Libraries                                                                                     |                             |                      |            |
| Web                                 |                                | jQuery obj                                                                                    | ect aliases                 |                      |            |
| Webhooks                            |                                | Comma-sepa<br>object.                                                                         | arated list of names use    | ed to address jQuery | \$, jQuery |
| XML                                 |                                | Key: sonar.ja                                                                                 | vascript.jQueryObject/      | Aliases              | (default)  |
|                                     |                                |                                                                                               |                             |                      |            |
|                                     |                                | Tests and                                                                                     | Coverage                    |                      |            |
|                                     |                                | Unit Tosta                                                                                    |                             |                      |            |
|                                     |                                | Path (absolut                                                                                 | te or relative) to the file | with LCOV data for   |            |
|                                     |                                |                                                                                               |                             |                      |            |

## 6. Créer et personnaliser un profil qualité

Un profil qualité comporte un jeu de règles qui seront utilisées pour l'analyse d'un projet. Les profils permettent d'analyser des applications avec des exigences plus ou moins fortes. L'onglet *Quality Profiles* permet de définir les règles à utiliser pour un profil. Les profils sont listés par langage, il existe au moins un profil par langage (Sonar way). Par exemple, trois profils sont définis pour le langage PHP, celui utilisé par défaut est Sonar way, il comporte 64 règles.

Créer un nouveau profil PHP en copiant celui de Sonar way.

| sonarqube                               | Projects                                    | Issues       | Rules                      | Quality Profiles                            | Quality Gates              | Administration   | 1                                         |
|-----------------------------------------|---------------------------------------------|--------------|----------------------------|---------------------------------------------|----------------------------|------------------|-------------------------------------------|
| Quality F<br>Quality Pro<br>For each la | rofiles<br>files are collec<br>nguage there | tions of rul | es to appl<br>t profile. A | y during an analys<br>Il projects not expli | is.<br>citly assigned to s | some other profi | le will be analyzed with the defau        |
| PHP Pro                                 | iles 🔻                                      |              |                            |                                             |                            |                  |                                           |
| PHP,                                    | 3 profile(s)                                |              |                            | Projects                                    | Rules                      | Updated          | Used                                      |
| Drupa                                   | d                                           |              |                            | 0                                           | 20                         | Never            | Never                                     |
| PSR-                                    | 2                                           |              |                            | 0                                           | 20                         | Never            | Never                                     |
| Sona                                    | way                                         |              |                            | Default                                     | 64                         | Never            | Never                                     |
|                                         |                                             |              |                            |                                             |                            |                  | Activate More Rules<br>Back up<br>Compare |
|                                         |                                             |              |                            |                                             |                            |                  | Copy<br>Rename                            |

Le profil copié peut être affecté à des projets dans le bloc *Projects*. Le bloc *Rules* indique le nombre de règles activées pour ce profil, classées par types. Le bloc *Inheritance* permet d'hériter des règles d'un autre profil (par exemple le profil général utilisé par une entreprise).

| Quality Profiles / PHP<br>My way |                    |                             |                                    | Updated: il y a quelques secondes | Used: Never | Changelog Actions - |
|----------------------------------|--------------------|-----------------------------|------------------------------------|-----------------------------------|-------------|---------------------|
| Rules<br>Total<br>Bugs           | Active<br>64<br>15 | <b>Inactive</b><br>62<br>11 | Inheritance<br>My way              | 64 active rules                   |             | Change Parent       |
| Vulnerabilities                  | 3                  | 7                           |                                    |                                   |             |                     |
| Code Smells                      | 46<br>Act          | 44<br>ivate More            | Projects<br>No projects are explic | citly associated to the profile.  |             | Change Projects     |

Un clic sur *Activate More* affiche la page de l'onglet *Rules* du menu d'administration, cette dernière permet d'ajouter ou supprimer des règles à un profil.

| sonarqube <sup>®</sup> Projects Issues Rules ( | Quality Profiles Quality Gates Administration                      |                |               | Administrator        | - Q- 3      |
|------------------------------------------------|--------------------------------------------------------------------|----------------|---------------|----------------------|-------------|
| Rules                                          |                                                                    | 1 / 62 rules   | Reload        | New Search           | Bulk Change |
| Search                                         | Lines should not end with trailing whitespaces                     | PHP Code Smell | 🐃 conven      | tion, psr2 🝸 🗸       | Activate    |
| C Language                                     | Local variable and function parameter names should comply with a   | PHP Code       | Smell 🛛 👒 co  | onvention <b>T</b> - | Activate    |
| 🗋 Туре                                         |                                                                    |                |               |                      |             |
| 🗋 Тад                                          | Method visibility should be explicitly declared                    | PHP Bug        | 👒 conven      | tion, psr2 🔻         | Activate    |
| Repository                                     | Modifiers should be declared in the correct order                  | PHP Code Smell | sonven 🖏      | tion, psr2 🔻         | Activate    |
| Default Severity                               |                                                                    |                |               |                      |             |
| □ Status                                       | More than one property should not be declared per statement        | PHP Code Smell | sonven 🌑      | tion, psr2 🍸 🔻       | Activate    |
| Available Since                                | Only LF character (Unix-like) should be used to end lines          | PHP Code Smell | 🗞 conven      | tion, psr2 🝸 🗸       | Activate    |
| Template                                       |                                                                    | DUD Code       | Carall (B) an |                      |             |
| Quality Profile                                | Perl-style comments should not be used                             | PHP Code       | Smell 👒 co    | onvention T          | Activate    |
| Drupal PHP                                     | PHP keywords and constants "true", "false", "null" should be lower | PHP Code Smell | 🗞 conven      | tion, psr2 🔻 🗸       | Activate    |
| My way PHP active inactive                     | case                                                               |                |               |                      |             |

Un clic sur *Activate*, à droite de la règle, affiche le profil qualité auquel affecter la règle ainsi que le niveau de sévérité à associer à la règle pour ce profil :

| Activate In Quality | Profile |   |          |         |
|---------------------|---------|---|----------|---------|
|                     |         |   |          |         |
| Quality Profile     | My way  | Ψ |          |         |
| Councitu            | A Minor |   |          |         |
| Seventy             | V MINOR | ¥ |          |         |
|                     |         |   |          | <b></b> |
|                     |         |   | Activate | Cancel  |
|                     |         |   |          |         |

Pour désactiver des règles, cliquer sur « active » dans le cadre de gauche à côté du nom du profil qualité, la liste des règles actives pour le profil est affichée :

| sonarqube Projects Issues Rules | Quality Prof | iles Quality Gates Admin                  | istration                        |            |             |              | Administra   | itor <del>-</del> Q - ? |
|---------------------------------|--------------|-------------------------------------------|----------------------------------|------------|-------------|--------------|--------------|-------------------------|
| Rules                           |              |                                           |                                  | 1          | / 65 rules  | Reload       | New Search   | Bulk Change             |
| Search                          | · · ·        | unctions should not be nested             | ю ассру                          |            | 0000 01101  | W DIGHT C    | Tronous 4    | Deacuvate               |
| ocuron                          | <b>O</b> F   | unctions should not be too con            | nplex                            | PHP        | Code Smell  | 🐃 brain-o    | overload 🝸 🕇 | Deactivate              |
| Language                        | <b>O</b> F   | unctions should not contain to            | o many return statements         | PHP        | Code Smell  | 👒 brain-o    | overload 🝸 🗸 | Deactivate              |
| 🗋 Туре                          |              |                                           |                                  |            |             |              |              | Deactivate              |
| 🗋 Tag                           | ○ F          | unctions should not have too n            | nany lines                       | PHP        | Code Smell  | 👒 brain-o    | overload 🔻 🔻 | Deactivate              |
| Repository                      | • F          | unctions should not have too n            | nany parameters                  | PHP        | Code Smell  | 👒 brain-o    | overload 🔻   | Deactivate              |
| Default Severity                |              |                                           |                                  |            |             |              |              |                         |
| □ Status                        | ○ ()         | Seneric exceptions ErrorExcept            | tion, RuntimeException and       | PHP        | Bug 👒 cert, | cwe, error-h | nandling 🔻   | Deactivate              |
| Available Since                 |              |                                           |                                  |            |             |              |              |                         |
| Template                        | <b>O</b> 1   | dentical expressions should no            | t be used on both sides of a bir | nary opera | itor P      | HP Bug       | 🗞 cert 🍸 🗸   | Deactivate              |
| ☑ Quality Profile               | ○ 1          | nterface names should comply              | with a naming convention         | PI         | HP Code Sn  | nell 👒 cor   | nvention 🔻 - | Deactivate              |
| Drupal PHP                      |              |                                           |                                  |            |             |              |              |                         |
| My way PHP active nactive       | J 🔷 J        | ump statements should not be<br>tatements | followed by other                | PHP        | Bug 👒 cert, | cwe, misra,  | unused T-    | Deactivate              |

## Modifier le seuil d'une règle

Un clic sur une règle affiche des informations et permet de modifier ses paramètres.

Les informations affichées sont les suivantes :

- explication sur la mesure utilisée (complexité cyclomatique)
- date d'ajout de la règle dans le plugin
- type : bug, vulnerability, code smell
- niveau de sévérité du problème : blocker , critical, major, minor , info.
- tag indiquant la classe du problème : brain overload, unused, convention, suspicious, ...
- langage auquel la règle s'applique
- paramètres : seuil qui déclenche le problème

| sonarqube Projects Issues Rules Q | uality Profiles Quality Gates Administration                                  |                   | 🔯 A          | dministrator | - Q- (      | ?   |
|-----------------------------------|-------------------------------------------------------------------------------|-------------------|--------------|--------------|-------------|-----|
| Rules                             | Return to List                                                                | 27 / 65 rules     | Reload Ne    | w Search     | Bulk Change | a   |
| Search                            | Functions should not be too complex                                           |                   |              | php          | S1541 🐒 🏾   | r - |
|                                   |                                                                               |                   |              |              |             |     |
| Language                          | Code Smell 📀 Critical 🐃 brain-overload Available Since 14 janvier 2017        | SonarAnalyze      | r (PHP)      |              |             |     |
| 🗋 Туре                            | Linear with offset: 10min +1min per complexity point above the threshold      |                   |              |              |             |     |
| 🗋 Tag                             | The cyclomatic complexity of functions should not exceed a defined threshol   | d.                |              |              |             |     |
| Repository                        | Complex code can perform poorly and will in any case be difficult to understa | and and therefore | to maintain. |              |             |     |
| Default Severity                  | Extend Description                                                            |                   |              |              |             |     |
| Status                            |                                                                               |                   |              |              |             |     |
| Available Since                   | Devenuetore                                                                   |                   |              |              |             |     |
| Template                          | Parameters                                                                    |                   |              |              |             |     |
| Quality Profile                   | threshold The maximum authorized complexity.                                  |                   |              |              |             |     |
| Drupal PHP                        | Default Value:                                                                |                   |              |              |             |     |
| My way PHP active inactive        | 20                                                                            |                   |              |              |             |     |
| PSR-2 PHP                         |                                                                               |                   |              |              |             |     |
| Sonar way Java                    | Quality Profiles Activate                                                     |                   |              |              |             |     |
| Sonar way JavaScript              |                                                                               |                   |              |              | _           |     |
| Sonar way Web                     | My way O Critical threshold: 20                                               |                   |              | Change       | Deactivate  | ð   |
| Sonar way XML                     |                                                                               |                   |              |              |             |     |
| SonarQube Way JSON                | Sonar way O Critical threshold: 20                                            |                   |              | Change       | Deactivate  | e   |

Un clic sur Change permet de modifier la valeur d'un paramètre et son niveau de criticité pour le profil choisi.

## Utiliser par défaut le nouveau profil

| My way           | 0        | 61 il y a quel | lques secondes | Never                          |
|------------------|----------|----------------|----------------|--------------------------------|
| PSR-2            | 0        | 20             | Never          | Activate More Rules<br>Back up |
| Sonar way        | Default  | 64             | Never          | Compare                        |
|                  |          |                |                | Rename                         |
| Mob 1 profile(e) | Drojoete | Dulos          | Undated        | Set as Default                 |

# 7. Barrières qualité

La page *Quality gates* permet de définir les exigences qu'un projet doit satisfaire pour être mis en production. Il est composé d'un ensemble de conditions booléennes.

SonarQube propose un profil par défaut. Les exigences pour ce profil sont :

- taux de couverture des tests  $\ge 80$
- score de maintenabilité : A
- score de fiabilité : A
- score de sécurité : A

| sonarqube P   | Projects | Issues | Rules   | Quality Profiles             | Quality Gates     | Administra  | tion              |                         |           |              |       | Administrator 🔫  | Q, -  | 8  |
|---------------|----------|--------|---------|------------------------------|-------------------|-------------|-------------------|-------------------------|-----------|--------------|-------|------------------|-------|----|
| Quality Gates |          |        | Create  | SonarQube                    | way               |             |                   |                         |           | Rename       | Сору  | Unset as Default | Delet | te |
| SonarQube way |          |        | Default | Conditions<br>Only project m | neasures are chec | ked against | thresholds. Sub-p | projects, directories a | and files | are ignored. | More  |                  |       |    |
|               |          |        |         | Metric                       |                   | Ov          | ver Leak Period   | Operator                |           | Warning      | Error |                  |       |    |
|               |          |        |         | Coverage or                  | New Code          | Alv         | vays              | is less than            | Ŧ         |              | 80    | Update           | Delet | te |
|               |          |        |         | Maintainabili                | ity Rating on New | Code Alv    | vays              | is worse than           |           | Ŧ            | A >   | C - Update       | Delet | te |
|               |          |        |         | Reliability R                | ating on New Cod  | e Alv       | vays              | is worse than           |           | -            | A >   | < ▼ Update       | Delet | te |
|               |          |        |         | Security Rat                 | ing on New Code   | Alv         | vays              | is worse than           |           | Ŧ            | A >   | C 👻 Update       | Delet | te |
|               |          |        |         | Add Conditi                  | on                | ¥           |                   |                         |           |              |       |                  |       |    |
|               |          |        |         | Projects                     |                   |             |                   |                         |           |              |       |                  |       |    |

Il est possible de créer ses exigences en ajoutant des conditions à une nouvelle barrière qualité :

| sonarqube Projects      | Défauts | Règles | Profils Qualité                | Barrières Qualité       | Configuration                     |                          |                 |                 | 🇱 Administrator 🗸  | Q - 😯     |
|-------------------------|---------|--------|--------------------------------|-------------------------|-----------------------------------|--------------------------|-----------------|-----------------|--------------------|-----------|
| Barrières Qualité       |         | Créer  | My way                         |                         |                                   | [                        | Renommer        | Copier          | Définir par défaut | Supprimer |
| SonarQube way<br>My way |         | Défaut | Conditions<br>Seules les mes   | ures projet sont com    | parées aux seuils. Les sous-proje | ts, répertoires et fichi | iers sont ignor | és. <u>Plus</u> |                    |           |
|                         |         |        | Metric                         |                         | Over Leak Period                  | Operator                 | Wa              | rning           | Error              |           |
|                         |         |        | Complexité /n                  | néthode                 |                                   | est moins grand qu       | ue 👻 10         |                 | 15 Ajouter         | Annuler   |
|                         |         |        | Ajouter condi                  | tion 👻                  |                                   |                          |                 |                 |                    |           |
|                         |         |        | Défauts bloqu<br>Défauts confi | uants<br>irmés          |                                   |                          |                 |                 |                    |           |
|                         |         |        | Défauts critiq<br>Défauts faux | ues<br>positifs         | ercher                            |                          |                 |                 |                    |           |
|                         |         |        | Défauts inforr<br>Défauts      | matifs                  |                                   |                          |                 |                 |                    |           |
|                         |         |        | Défauts mine                   | eurs<br>faute bloquante |                                   |                          |                 |                 |                    |           |

La nouvelle barrière peut s'appliquer à un ou plusieurs projets.

SonarQube affiche pour chaque projet s'il est prêt à être mis en production (*passed*) ou non (*failed*) au regard des conditions définies pour la barrière qualité :

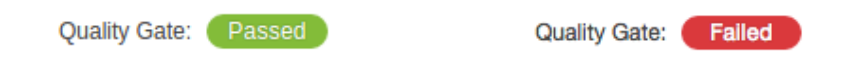

# 5) Installation de SonarScanner (scanner de sources en ligne de commande)

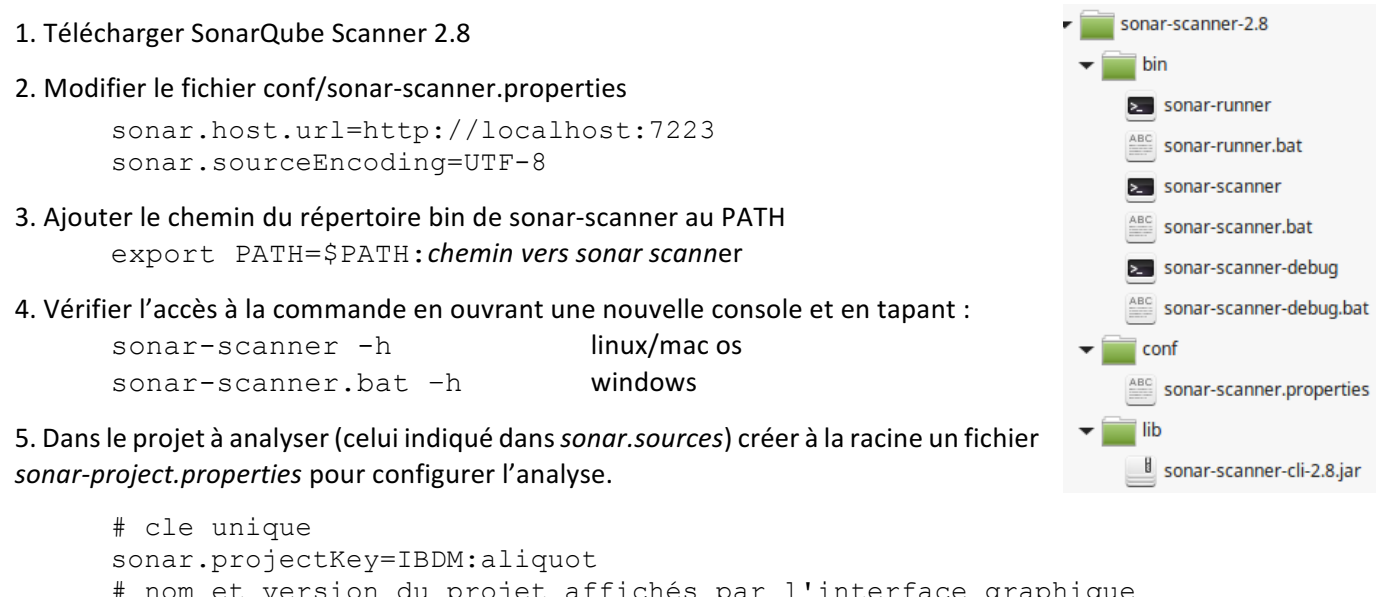

```
# nom et version du projet affichés par l'interface graphique
sonar.projectName=Aliquot
sonar.projectVersion=1.0
# chemin relatif des fichiers sources, séparateur de chemins = virgule
sonar.sources=src/AppBundle,web/js
# encodage des fichiers sources
sonar.sourceEncoding=UTF-8
```

6. Se placer à la racine du projet et lancer le scanner (si la variable d'environnement n'est pas configurée, lancer la commande depuis ce répertoire en utilisant le chemin complet de sonar-scanner)

(sous windows sonar-scanner.bat)

Les résultats sont placés dans la base de données

sonar-scanner

| ←T→ ▼                           | id | name    | description | enabled | scope | qualifier | kee          |
|---------------------------------|----|---------|-------------|---------|-------|-----------|--------------|
| 📄 🥜 Modifier 👫 Copier 🤤 Effacer | 1  | Aliquot | NULL        | 1       | PRJ   | TRK       | IBDM:aliquot |

7. Aller dans l'onglet Projects de l'interface web pour voir les résultats de l'analyse

| sonarqube Projects [ | Défauts Règles | Profils Qualité Bar | rières Qualité | Configuration        |                           |                        | Administrator 👻         | Q -     | 8   |
|----------------------|----------------|---------------------|----------------|----------------------|---------------------------|------------------------|-------------------------|---------|-----|
| My Favorites         | Tous           |                     |                |                      |                           |                        |                         | 1 proje | cts |
| Filters              |                | ☆ Aliquot           |                |                      |                           |                        | Quality Gate: Pa        | assed   |     |
| Quality Gate         | 1              | Reliability         | A<br>Security  | A<br>Maintainability | O 0.0%<br>Couverture (TU) | O 0.0%<br>Duplications | XS 784<br>P, JavaScript |         |     |

NB : l'analyse peut être lancée en ligne de commande, ou automatiquement par Maven, Jenkins, ... SonarQube conserve un historique des analyses d'un projet.

# 6) Consulter les résultats de l'analyse dans l'interface web

L'analyse de SonarQube fournit des mesures de la qualité du code ainsi que des *issues* pour chaque règle qui n'est pas satisfaite.

7. Tableau de bord des projets dans l'onglet Projects

| sonarqube Projects Défauts | Règles Profils | s Qualité Barrièr  | es Qualité   | Configuration        |                           |                        | Administrator 🔻           | Q - (?     |
|----------------------------|----------------|--------------------|--------------|----------------------|---------------------------|------------------------|---------------------------|------------|
| My Favorites Tous          | l -            |                    |              |                      |                           |                        |                           | 1 projects |
| Filters                    |                | ☆ Aliquot          |              |                      |                           |                        | Quality Gate:             | Passed     |
| Quality Gate Passed 1      | _              | A<br>Reliability S | A<br>ecurity | A<br>Maintainability | O 0.0%<br>Couverture (TU) | O 0.0%<br>Duplications | XS 784<br>PHP, JavaScript |            |

Les informations disponibles sont les suivantes :

- nom du projet,
- le projet est prêt à être mis en production (passed) ou non (failed),
- taille en Kloc avec une indication de la taille du projet (XS, S, M, L, XL),
- langages utilisés dans le projet,
- évaluation de la fiabilité, sécurité, maintenabilité (score de A à E),
- taux de couverture,
- le taux de duplication.

#### 8. Page du projet

Un cic que le nom du projet, dans le tableau de bord, affiche la page du projet, elle indique:

- si le projet est prêt à être mis en production (quality gate),
- la qualité du projet et l'évaluation de la dette technique,
- la qualité de ce qui a été produit depuis la version précédente (leak period, cette période peut être modifiée dans l'onglet Administration > Configuration > General Settings > General).

| Hudson                                                                       |                          | 19 mai 2016 22:51 Version 3.3.         |                                                                                                    |                                        |  |  |
|------------------------------------------------------------------------------|--------------------------|----------------------------------------|----------------------------------------------------------------------------------------------------|----------------------------------------|--|--|
| Reasures Code                                                                |                          |                                        |                                                                                                    |                                        |  |  |
| Quality Gate Failed                                                          |                          |                                        | Hudson Continuou                                                                                    | s Integration Server                   |  |  |
| 12 New Bugs<br>is greater than 0 35 New Vulnerabilities<br>is greater than 0 |                          |                                        | 122k<br>Lines of Code                                                                               | Java 83k<br>JavaScript 22k<br>Web 7.4k |  |  |
| Bugs & Vulnerabilities                                                       | Leak Perioc<br>started i | <b>1: last 30 days</b><br>I y a 9 mois |                                                                                                    | XML   2.1k                             |  |  |
| 628 Bugs Uulnerabilities                                                     | 12<br>New Bugs           | 35<br>New<br>Vulnerabilities           | Quality Gate<br>(Default) SonarQub<br>Quality Profiles                                              | be way                                 |  |  |
| Code Smells                                                                  |                          |                                        | (css) Sonar way<br>(Java) Sonar way<br>(JavaScript) Sonar way<br>(Web) Sonar way<br>(KML) Sonar way |                                        |  |  |
| 1kd C 42k<br>Debt Code Smells                                                | 127d<br>New Debt         | 5.8k<br>New Code Smells                | 倄 Home<br>♂ Continuous inte<br>承 Issues                                                             | gration                                |  |  |
| Coverage                                                                     |                          |                                        | Sources Developer connection                                                                        |                                        |  |  |
| O 13.0% 576<br>Coverage Unit Tests                                           | -<br>Coverage (          | on New Code                            | Key<br>org.eclipse.hudson<br>Events                                                                 | :hudson-parent                         |  |  |

Pour améliorer la qualité du projet la priorité est de **résoudre les nouveaux problèmes** (analogie de la fuite d'eau : fermer le robinet avant d'éponger, ie le but est de ne pas introduire de nouveaux problèmes de qualité, de plus il est plus facile d'intervenir sur du code frais que sur un ancien code). Il faut corriger en priorité ce qui apparaît dans la partie droite sur fond jaune. Intervenir sur la duplication de code, puis corriger les bugs et code smells.

Un clic sur une mesure, la dette, etc affiche plus d'informations.

# 9. Liste des problèmes (issues)

L'onglet *Issues* affiche les problèmes, la durée pour les résoudre et des informations sur chaque problème : niveau de sévérité, type, tag.

| ☆ 🖻 Aliquot                                                                                                    |                                                                                                    | 14 janvier 2017 19:01 Version 1.0           |
|----------------------------------------------------------------------------------------------------|----------------------------------------------------------------------------------------------------|---------------------------------------------|
| A Issues Measures Code Adminis                                                                                 | stration 👻                                                                                                    |                                             |
|                                                                                                    | ordered by creation date 1/12 issues                                                                                                    | Reload New Search Bulk Change               |
| My Issues All                                                                                                  | Aliquot                                                                                                    |                                             |
| Display Mode<br>Issues Effort                                                                                  | Define a constant instead of duplicating this literal "required" 5 times.           □         Code Smell ▼         O Critical ▼         O Open ▼         Not assigned ▼         12min effort         Comment       | il y a une heure ▼ L21 💲 ▼ ▼                |
| <b>Type</b><br>Bug 0                                                                                           | Define a constant instead of duplicating this literal "label" 5 times.         □         Code Smell ▼       O Critical ▼       O Open ▼       Not assigned ▼       12min effort       Comment                      | il y a une heure ▼ L22    \$3    ₹▼ ▼ ↓     |
| Vulnerability     0       Code Smell     2h                                                                    | Aliquot 🔒 src/AppBundle/Form/Type/SearchPersonneType.php                                                                                                    |                                             |
| Resolution Unresolved 2h Fixed 0                                                                               | □         Define a constant instead of duplicating this literal "label" 3 times.           □         Code Smell ▼         O Critical ▼         O open ▼         Not assigned ▼         8min effort         Comment | il y a une heure + L18 S ▼+<br>S design + > |
| False Positive         0         Won't fix         0           Removed         0         0         0         0 | □ Define a constant instead of duplicating this literal "required" 3 times<br>Code Smell ▼ O Critical ▼ O Open ▼ Not assigned ▼ 8min effort Comment                                                                | il y a une heure ▼ L18                      |

Type de l'issue (modifiable) :

- Bug : code de case identiques dans un switch, boucle infinie, ...
- vulnerability : problème de sécurité (mot de passe en clair, cookie secure, ...)
- code smell : problème de conception ou de design (complexité cyclomatique, lignes de code commenté, ...)

Niveau de sévérité du problème (il peut être modifié) :

- blocker : bug qui a une forte probabilité d'impacter le comportement, à régler immédiatement
- critical : problème qui peut impacter le comportement ou problème de sécurité (injection SQL)
- major : problème impactant fortement la productivité du développeur : duplications, paramètres non utilisés, ...
- minor : problème impactant faiblement la productivité du développeur : lignes trop longues, ...
- info.

Il est possible de marquer chaque issue :

- confirm : confirmer qu'il y a un problème, le statut passe de Open à Confirmed
- false positive : ce n'est pas un vrai problème
- won't fix : c'est un problème valide mais qui ne nécessite pas d'être modifié
- change severity : c'est un problème à régler mais il n'a pas le niveau de sévérité indiqué
- resolve : le problème a été réglé, lors de la prochaine analyse, si c'est vraiment le cas l'issue prendra le statut Closed, sinon son statut sera ré-ouvert.

Le problème peut être affecté à un utilisateur enregistré de SonarQube, un commentaire peut être ajouté (Comment).

Lorsque beaucoup d'issues sont marquées *false positive* ou *won't fix*, il faut changer les règles du jeu utilisé car elles ne sont pas appropriées pour le projet (désactiver des règles dans le profil qualité ou modifier les paramètres).

|   | Define a cons<br>Code Smell ▼ | Critical ▼ O Open ▼                           | n |
|---|-------------------------------|-----------------------------------------------|---|
|   | Define a co<br>Code Smell •   | <ul> <li>Blocker</li> <li>Critical</li> </ul> | n |
| 0 | Define a co<br>Code Smell •   | Major  Minor  Info                            | n |

| ead of duplicating this literal "e |                           |    |  |  |  |  |  |  |  |  |
|------------------------------------|---------------------------|----|--|--|--|--|--|--|--|--|
| al 🔻                               | O Open ▼ Not assigned     | •  |  |  |  |  |  |  |  |  |
| ea                                 | Confirm                   | "\ |  |  |  |  |  |  |  |  |
| al 🔹                               | Resolve as fixed          |    |  |  |  |  |  |  |  |  |
|                                    | Resolve as false positive |    |  |  |  |  |  |  |  |  |
| ea                                 | Resolve as won't fix      | "i |  |  |  |  |  |  |  |  |
| al 🔻                               | LI UDED V INDLASSIONED    |    |  |  |  |  |  |  |  |  |

Tag indiquant la classe du problème. Exemple :

- brain overload : trop d'information à garder en mémoire pour comprendre le code
- cert : règle du standard CERT (bonnes pratiques de programmation)
- clumsy : pourrait être accompli de manière plus concise ou claire
- confusing : la compréhension prendra du temps
- convention : convention de codage (formatage, nom, espaces, ...)
- cwe : règle du CWE (Common Weakness Enumeration)
- misra : règle du standard MISRA (Motor Industry Software Reliability Association)
- owasp-\* : règle de l'OWASP Top Ten
- psr2 : standard de codage PHP
- san-top25-\* : SANS Top 25 coding errors
- security
- suspicious
- unpredictable : le code pourrait avoir un comportement imprévisible si les conditions changent
- unused : code non utilisé

## 10. Mesures

L'onglet Measures affiche des informations sur les mesures, la dette technique

| Hudson                   | ode                 |                        |          |                  |                            | 19 mai 2016 22:51 Version | 3.3.4-SNAPSHOT  |
|--------------------------|---------------------|------------------------|----------|------------------|----------------------------|---------------------------|-----------------|
| All Reliability Security | Maintainability (   | Coverage Duplications  | Size Con | nplexity Issues  |                            | Leak Perio                | d: last 30 days |
| Reliability              |                     |                        |          |                  |                            |                           |                 |
| 628                      | 12                  | A                      |          | Reliability Reme | diation Effort             |                           | 17d             |
| Bugs                     | New Bugs            | Reliability Rating     |          | Reliability Reme | diation Effort on New Code |                           | 1h 40min        |
| Security                 |                     |                        |          |                  |                            |                           |                 |
| 155                      | 35                  | B                      |          | Security Remedi  | ation Effort               |                           | 5d 5h           |
| Vulnerabilities          | New Vulnerabilities | Security Rating        |          | Security Remedi  | ation Effort on New Code   |                           | 1d              |
| Maintainability          |                     |                        |          |                  |                            |                           |                 |
| 41,695                   | 5,750               | С                      |          | Technical Debt   |                            |                           | 1018d           |
| Code Smells              | New Code Smells     | Maintainability Rating |          | Added Technical  | Debt                       |                           | 127d            |
|                          |                     |                        |          | Technical Debt F | latio                      |                           | 13.3%           |

Un clic sur une mesure affiche la liste des fichiers concernés, il est possible de consulter le code du fichier.

Le menu Measures permet de visualiser les mesures par type :

- Fiabilité : score, nombre de bugs, effort de remédiation,
- Sécurité : score, nombre de vulnérabilités, effort de remédiation,
- Maintenabilité : score, nombre de code smells, dette technique, effort pour obtenir le score A,
- **Couverture** : taux de couverture, nombre de tests unitaire, informations quantitatives (nombre de lignes non couvertes, nombre d'échecs de tests unitaires, ...),
- Duplication : taux de duplication, nombre de blocs/lignes/fichiers dupliqués,
- Taille du code : nombre de lignes, d'instructions (if, else, while, for, do, switch, break, return, throw, finally, catch, ...), de fonctions, classes, fichiers, répertoires, lignes commentées (en excluant les lignes non significatives vides ou contenant uniquement des caractères \*), densité de documentation (50% = autant de lignes de code que de commentaires, 100% = le fichier ne contient que des commentaries),
- **Complexité** : complexité totale, complexité moyenne par fonction / fichier / classe ;

Un clic sur *Complexity / Function* affiche la liste des fichiers, classés par ordre décroissant de complexité moyenne par fonction :

|                                                                    | Hudson                                                                  |                       |  |
|--------------------------------------------------------------------|-------------------------------------------------------------------------|-----------------------|--|
|                                                                    | Measures Code                                                           |                       |  |
| Hudson     Issues Measures Code                                    | All Reliability Security Maintainability Coverage Duplications Size Con | aplexity Issues       |  |
| All Measures / Complexity Measures                                 | 48 981                                                                  | Complexity / Function |  |
| Complexity / Function                                              | Complexity                                                              | Complexity / File     |  |
| 34                                                                 |                                                                         | Complexity / Class    |  |
| ■ List                                                             |                                                                         |                       |  |
| src/main/java/org/eclipse/hudson/security/team/TeamBasedACL.ja     | va                                                                      | 14.2                  |  |
| src/main/java/hudson/util/jelly/MorphTagLibrary.java               |                                                                         |                       |  |
| src/main/webapp/scripts/timeline_2.3.0/timeline_is/timeline-api.js |                                                                         |                       |  |

Un clic sur le nom du fichier montre :

 le code annoté : barres verticales verte pour le code couvert, rouge non couvert, orange partiellement couvert, icônes de niveau de sévérité marquant les *issues* détectés dans le code, nom de l'utilisateur qui a fait le commit devant la ligne :

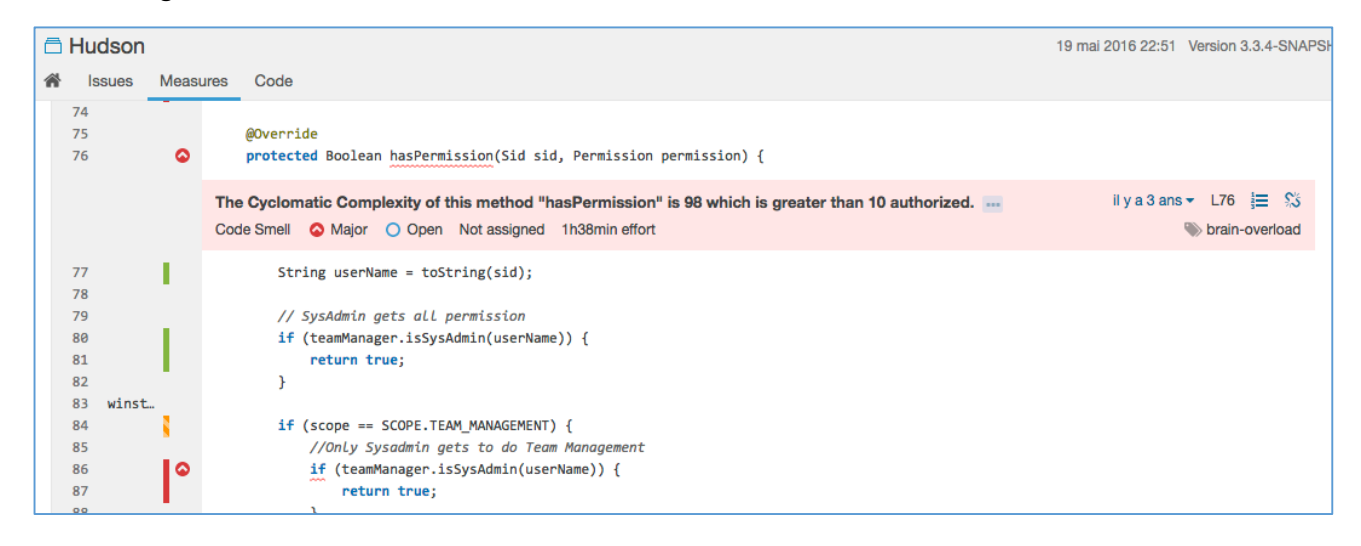

des mesures pour le fichier : nombre de lignes, nombre d'issues, taux de couverture.

| Measures Code                                                 |                       |                             |                   |      |
|---------------------------------------------------------------|-----------------------|-----------------------------|-------------------|------|
| All Measures / Complexity Measures                            |                       |                             |                   |      |
| Complexity / Function                                         | Complexity / Function |                             |                   |      |
| 3.4                                                           |                       |                             |                   |      |
| List _                                                        |                       |                             |                   |      |
| 🗇 Hudson > 🖹 TeamBasedACL.java (14.2)                         |                       |                             |                   | 0 >  |
| Hudson Hudson :: Core                                         | 383<br>Lines          | 44 C <sup>™</sup><br>Issues | 26.2%<br>Coverage | ≡    |
| 1 winst /*                                                    |                       | Sh                          | now Measures      |      |
| 2 * Copyright (c) 2013 Oracle Corporation. Open in New Window |                       |                             |                   | ndow |

# Un détail des mesures pour le fichier peut être obtenu à partir du menu Show Measures :

| Hudson Hudson :: Core<br>src/main/java/org/eclipse/hudson/                                 | security/team/TeamBasedAC                                                                                                    | L.java                            |                        |                   |   |                                      |                      |       |
|--------------------------------------------------------------------------------------------|----------------------------------------------------------------------------------------------------|-----------------------------------|------------------------|-------------------|---|--------------------------------------|----------------------|-------|
| Lines         383           Lines of Code         305           Comments         8.4% / 28 | 44 2d<br>Issues Effort                                                                                                    |                                   | 0                      | 26.2%<br>Coverage |   | 0                                    | 0.0%<br>Duplications |       |
| Complexity 142<br>Complexity / Function 14.2                                               | Bug<br>Vulnerability<br>Code Smell<br>Blocker<br>O Critical<br>Major<br>Minor<br>O Info                                                                  | 0<br>0<br>44<br>0<br>0<br>35<br>9 | Covered by Te<br>Lines | sts 58/19         | 2 | Duplicated Block<br>Duplicated Lines | ks<br>3              | 0     |
|                                                                                            | <ul> <li>brain-overload</li> <li>clumsy</li> <li>convention</li> <li>design</li> <li>cert</li> <li>misra</li> <li>pitfall</li> <li>supprisons</li> </ul> | 19<br>13<br>7<br>2<br>1<br>1      |                        |                   |   |                                      |                      |       |
| Show all measures                                                                          | <ul> <li>Suspicious</li> <li>unused</li> </ul>                                                                                                    | 1                                 |                        |                   |   |                                      |                      |       |
|                                                                                            |                                                                                                    |                                   |                        |                   |   |                                      |                      | Close |

# 11. Code

Le menu *Code* donne des informations pour chaque paquet : lignes de code, nombre de bugs, de vulnérabilités, de code smells, taux de couverture, duplications :

| ñ  | Issues Measures | Code           |               |      |                 |             |          |              |
|----|-----------------|----------------|---------------|------|-----------------|-------------|----------|--------------|
| QS | earch           |                |               |      |                 |             |          |              |
|    |                 |                | Lines of Code | Bugs | Vulnerabilities | Code Smells | Coverage | Duplications |
| C  | 🛱 Hudson        |                | 122k          | 628  | 155             | 42k         | 13.0%    | 2.7%         |
| c  | 🛱 Hudson :: CLI |                | 368           | 0    | 0               | 42          |          | 0.0%         |
| ď  | Hudson :: Cor   | mmon Utilities | 1.3k          | 8    | 0               | 164         | 30.2%    | 3.7%         |
| C  | 🛱 Hudson :: Cor | е              | 75k           | 316  | 144             | 12k         | 12.2%    | 0.7%         |

## 12. Supprimer des analyses

Administration > History dans le menu d'un projet

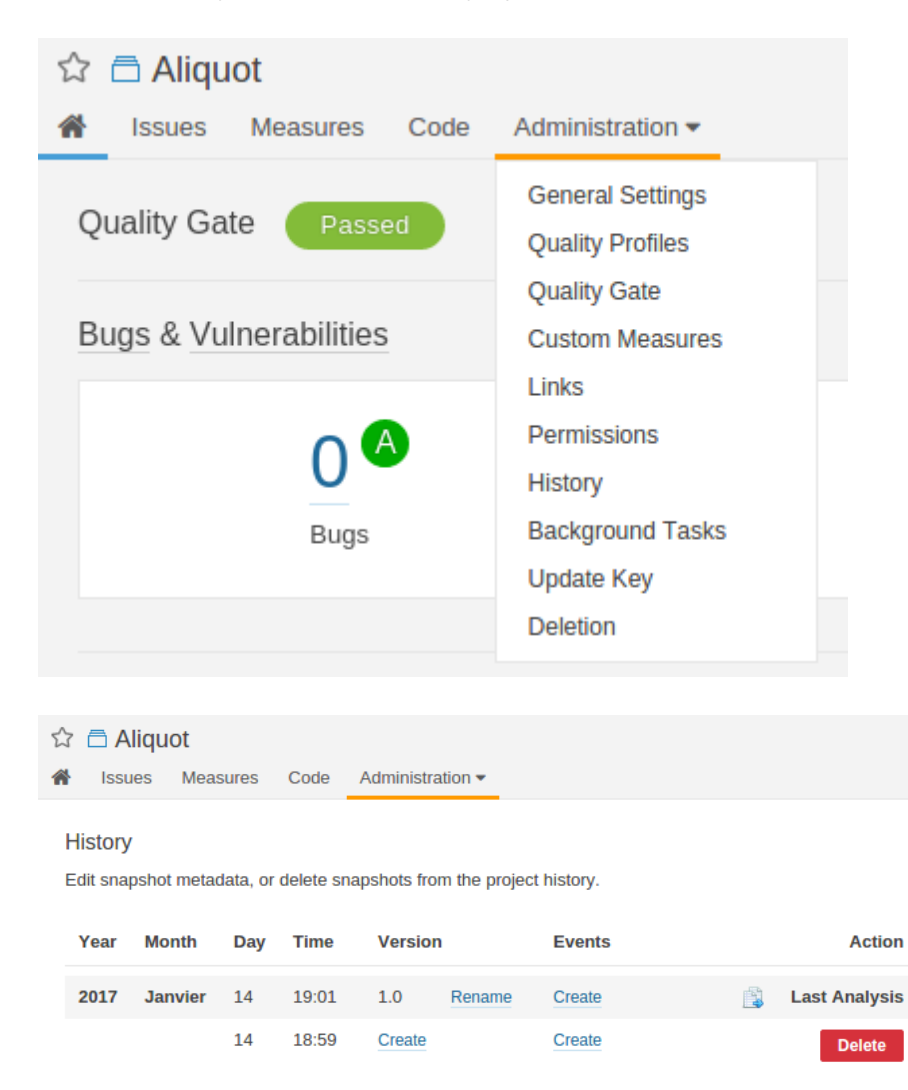

# 7) Inspection en continu du code avec SonarLint

Le code source Java, PHP, JavaScript et Python peut être analysé avant le commit directement dans l'IDE Eclipse avec le plugin SonarLint :

http://www.sonarlint.org/eclipse/

La version testée est la 2.5.1 du 12 janvier 2017.

La vue Sonar-Lint On-The-Fly, dans l'onglet sous le code, affiche la liste des *issues* avec une icône indiquant leur niveau de sévérité. La vue est disponible à partir du menu Window > Show View > Other... Un clic sur l'issue montre le code concerné par l'issue.

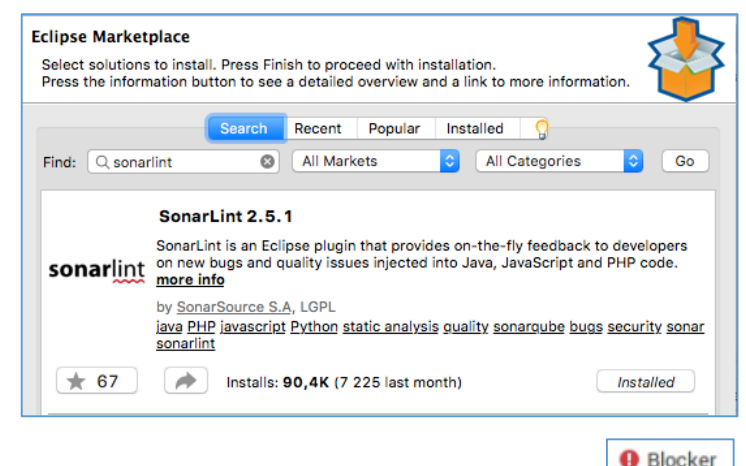

|                                                                                                    |                                                                                                    |              |                                             | Diooner |
|----------------------------------------------------------------------------------------------------|----------------------------------------------------------------------------------------------------|--------------|---------------------------------------------|---------|
| 170⊖       public void setProduct(int id, String designation, SubCategory subCategory, Integer warningPeriod, double m         171       double price, boolean visibility, String picture, double conditioning) {         172       setProductId(id) |                                                                                                    |              | <ul> <li>Critical</li> <li>Major</li> </ul> |         |
| Conso                                                                                                    | ele 😔 SonarLint On-The-Fly 🕱 😁 SonarLint Rule Description                                              |              |                                             | O Minor |
| 7 items                                                                                                    |                                                                                                    |              |                                             | O Info  |
| Date ^ Description Resource                                                                                                    |                                                                                                    |              |                                             |         |
|                                                                                                    | 😒 Remove this empty statement.                                                                         | Product.java |                                             |         |
|                                                                                                    | Replace the type specification in this constructor call with the diamond operator ("<>"). Product.java |              |                                             |         |
|                                                                                                    | ♥ Replace the type specification in this constructor call with the diamond operator ("<>").            |              |                                             |         |
|                                                                                                    | A Method has 9 parameters, which is greater than 7 authorized.                                         | Product.java |                                             |         |
| This block of commented-out lines of code should be removed. Product.java                                                                                                    |                                                                                                    |              |                                             |         |
| O Add a nested comment explaining why this method is empty, throw an UnsupportedOperationException or c Product.java                                                                                                    |                                                                                                    |              |                                             |         |
| O Refactor this method to reduce its Cognitive Complexity from 29 to the 15 allowed. Product.java                                                                                                    |                                                                                                    |              |                                             |         |

La vue SonarLint Rule Description affiche la description de la règle pour laquelle un problème a été détecté.

| 170⊖<br>171<br>172 | <pre>lic void setProduct(int id, String designation, SubCategory subCategory, Integer warningPeriod, double minQuantit</pre>             |
|--------------------|----------------------------------------------------------------------------------------------------|
| Console            | SonarLint On-The-Fly 😁 SonarLint Rule Description 🕱                                                                                      |
| Method             | nould not have too many parameters (squid:S00107)                                                                                        |
| A long para        | er list can indicate that a new structure should be created to wrap the numerous parameters or that the function is doing too many thing |
|                    |                                                                                                    |

Le plugin peut fonctionner sans serveur ou en **mode connecté**, ce qui permet d'utiliser le profil qualité et les réglages définis pour le projet sur le serveur SonarQube. Se placer sur le répertoire du projet et le lier à un projet d'un serveur SonarQube (clic droit + *SonarLint > Bind to a SonarQube project...*).

| \ominus SonarLint                                         | Analyze changed files                                                                           |
|-----------------------------------------------------------|-------------------------------------------------------------------------------------------------|
| Proportion                                                | 😓 Bind to a SonarQube project                                                                   |
|                                                           |                                                                                                 |
| Bind Eclipse projects to S                                | onarQube projects                                                                               |
| SonarQube is an Open Source<br>projects to some SonarQube | e platform to manage code quality. Bind your Eclipse <b>SonarQUDE</b> )                         |
| Connect to a SonarQube ser                                |                                                                                                 |
|                                                           | YUL.                                                                                            |
| Unselect all                                              |                                                                                                 |
| Eclipse Project                                           | SonarQube Project                                                                               |
| 🗹 magasin                                                 | <type a="" for="" here="" project="" remote="" searching="" sonarqube="" start="" to=""></type> |
|                                                           |                                                                                                 |
| Unbind selected projects                                  | Auto bind selected projects                                                                     |
|                                                           |                                                                                                 |

| SonarQube Server  | Configuration   |
|-------------------|-----------------|
| URL:              | https://        |
| Name:             |                 |
| Username / Token: | Generate token  |
| Password:         |                 |
|                   | Test connection |

Un plugin SonarLint est également disponible pour IntelliJ (PHP, Java, JavaScript)

https://plugins.jetbrains.com/idea/plugin/7973-sonarlint

# Références

- Documentation : http://docs.sonarqube.org/display/SONAR/Documentation
- Analyser le code : http://docs.sonarqube.org/display/SONAR/Analyzing+with+SonarQube+Scanner
- Fonctionnalités : http://www.sonarqube.org/features/
- Liste des plugins : https://docs.sonarqube.org/display/PLUG/Plugin+Library
- Leak : https://docs.sonarqube.org/display/HOME/Fixing+the+Water+Leak
- Liste des utilisateurs SonarQube : https://www.sonarsource.com/customers/
- Inspection continue : « Continuous Inspection a paradigm shift in software quality management » https://www.sonarsource.com/resources/white-papers/continuous-inspection.html